## How to Register Using Total Info

1. We have two locations (The Magik Performing Arts Center on the Northside and The Magik Theatre

Downtown). Start off the process by selecting which location you want to register.

| REGISTER FOR CAMP AT<br>MPAC (NORTHSIDE)                                                                                                    | REGISTER FOR CAMP AT<br>THE MAGIK THEATRE (DOWNTOWN)                                                                                                    |
|----------------------------------------------------------------------------------------------------|----------------------------------------------------------------------------------------------------|
| Camp Information                                                                                                    | Camp Descriptions                                                                                                    |
| Classes for children age 5 and up will run from goo AM to 300 PM. All full-day campers must bring a lunch in a bag clearly<br>marked with the child's name. Please do not send lunches that must be heated or refrigerated as these facilities are not<br>available to campers. | - Pre-K                                                                                                    |
| Camp programming for children age 3.5 to 5 is available at the Magik Performing Arts Center only and will run a half day. 9:00<br>AM – 12:00 Noon.                                                                                                    | Agents - 5: Imagination Station - Adventure Tots                                                                                                    |
| All campers will be provided with a snack and one beverage during the day. Children may bring additional soucks if<br>necessary. The Magik Theatre will do our best to reasonably accommodate allergies.                                                                        | Magik Performing Arts Center ONLY<br>Half Dav grop am - 1200 p.m.                                                                                                    |
| Typical Daily Schedule:                                                                                                    | Aro you roady for an adventure? Campers champin their social motor, and problem-solving skills while building self.                                                                                                    |
| 8:45 - 9:00 AM Drop Off                                                                                                    | confidence through games, stories, movement activities and other creative exercises. All campers must be able to                                                                                                    |
| groo – gr3o AM Warm-ups                                                                                                    | use the restroom independently. This class culminates in campers sharing a movement activity and a scene from<br>their dramatic achieves and discharing their original act transiention Station family charing will occur in the last |
| 9:30 - 11:30 AM Classroom                                                                                                    | hour of the last camp day. This class size is limited.                                                                                                    |
| 11:30 - 12:30 PM Lunch/Outdoor Recess                                                                                                    |                                                                                                    |
| 12:30 - 2:45 PM Classroom                                                                                                    |                                                                                                    |
| 2:45 – 3:00 PM Snack/Reflection                                                                                                    | + Grades K-1                                                                                                    |
| 300 - 315 PM Pick Up                                                                                                    | + Grades 2-5                                                                                                    |
| How to Register                                                                                                    | 1 00000 U                                                                                                    |
| See below for a complete list of classes, and click the button below to register. If you would like to register over the phone<br>please call us at 210.2272751.                                                                                                    | + Grades 5*                                                                                                    |
| Please note: We are using a new registration system. Classes and camps are currently in the system, so you will need to<br>SORT the classes by semester. Rease call us at 210-227-2751 if you have any questions or concerns!                                                   | - Rates                                                                                                    |
| Register for Camp at The Magik Performing Arts Center                                                                                                    | The camp rates listed include:                                                                                                    |
| Register for Camp at The Magic Theatre                                                                                                    | one camp shirt. admission to see a performance with our mainstage or touring company. Luition for the tength of chosen camp. Balance due before the end of camp.                                                                      |
|                                                                                                    | Extended care may be purchased separately.                                                                                                    |
|                                                                                                    |                                                                                                    |

2. Once you've chosen a location, you'll land on the page shown below. This is where you enter how many campers you are registering at this time. You can chose a number between 1 and 10. Once you chose, select "Next Step".

| MAGłK                                                                                                    | THEATRE*                                                                                                    | Shows                                                        | Tickets                                                       | Classes & Camps                                                        | Educators                                              | Visitors | f 💅<br>Support | O 🛗<br>About |
|----------------------------------------------------------------------------------------------------|----------------------------------------------------------------------------------------------------|--------------------------------------------------------------|---------------------------------------------------------------|------------------------------------------------------------------------|--------------------------------------------------------|----------|----------------|--------------|
|                                                                                                    | Step 1: Enrollment                                                                                                    |                                                              |                                                               |                                                                        |                                                        |          |                |              |
|                                                                                                    | Welcome to The Magik Theatre!                                                                                                    |                                                              |                                                               |                                                                        |                                                        |          |                |              |
|                                                                                                    | We are very pleased to offer the e<br>prompts at each screen to register<br>Arts Center, located at 5359 Casa<br>you may register multiple student | ase and conv<br>for our cam<br>Bella Rd, Sa<br>s for multipl | venience of or<br>ps held at our<br>an Antonio, T<br>e camps. | northside site, The M<br>Northside site, The M<br>X, 78249. During any | ase follow the<br>lagik Performing<br>v online session | g        |                |              |
| If you have any trouble enrolling in our educational programs, please contact our Education<br>Department at 210.227.2751, ext. 300 or email us at Education@magiktheatre.org. |                                                                                                    |                                                              |                                                               |                                                                        |                                                        |          |                |              |
| <b>`</b>                                                                                                    | How many students are you regis                                                                                                    | tering?                                                      |                                                               |                                                                        |                                                        |          |                |              |
|                                                                                                    | 1 T                                                                                                    |                                                              |                                                               |                                                                        |                                                        |          |                |              |
|                                                                                                    |                                                                                                    | Ne                                                           | ext Step >>                                                   |                                                                        |                                                        |          |                |              |

3. The next page is where we will collect "Student Information". Not all the boxes are mandatory, however the more information you provide, the better service we can provide for your family. (Ensure you provide your camper's t-shirt size so that your shirt can be ready on the first day of camp.)

| MAGłK | THEATRE                          | Shows          | Tickets        | Classes & Camps        | Educators | Visitors | f 🖌<br>Support | 1 🞯 🛗<br>About |
|-------|----------------------------------|----------------|----------------|------------------------|-----------|----------|----------------|----------------|
|       | Step 2 Student Informatio        | on:            |                |                        |           |          |                |                |
|       | Student<br>First Name: *         |                |                |                        |           |          |                |                |
|       | Last Name: *                     |                |                |                        |           |          |                |                |
|       | Gender<br>©Male©Female<br>School |                |                |                        |           |          |                |                |
|       | *Please Indicate any medical     | conditions, sp | ecial needs, o | r behavioral condition | 15        |          |                |                |
|       | T-Shirt Size                     | N              | ext Step >>    |                        |           |          |                |                |

Please see the example below.

| THE<br>MAGHK THEATRE'<br>Step 2 Student Information                                                                                          | Shows         | Tickets        | Classes & Camps       | Educators | Visitors | f 🌶<br>Support | I About |
|----------------------------------------------------------------------------------------------------|---------------|----------------|-----------------------|-----------|----------|----------------|---------|
| Student<br>First Name: *<br>Rebekah<br>Last Name: *<br>Williams<br>Birthday *<br>September v 15 v 1994 v<br>Gender<br>@Male@Female<br>School |               |                |                       |           |          |                |         |
| *Please Indicate any medical co<br>Asthma, will carry inhaler<br>T-Shirt Size<br>                                                            | nditions, spe | cial needs, or | behavioral conditions |           |          |                |         |

4. During step 3, you will select your first class for which you want to register. When you land on the page, you can see ALL of the classes that we are offering at that location, so we recommend sorting by term and grade before you choose a class. This will give you a smaller, more concise, list to choose from. For a class description, hover over the class name. Some classes are offered twice during the summer, so make sure you check the start date.

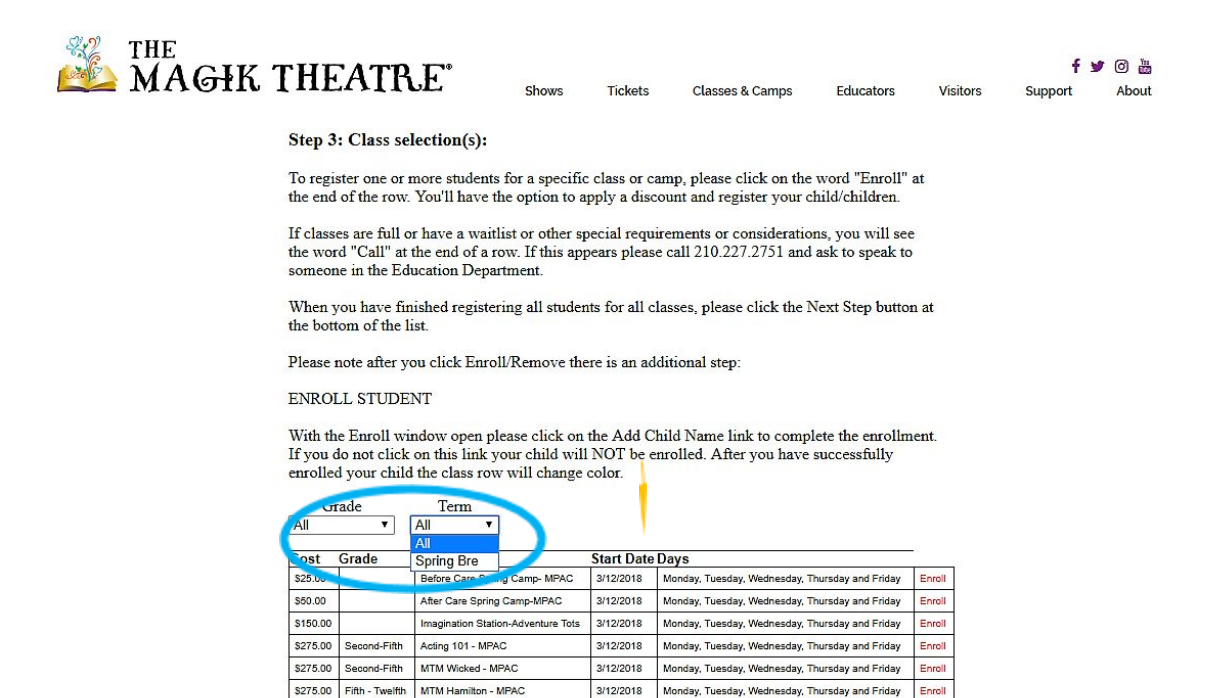

Next Step >>

Magikal Adventures -MPAC

\$275.00

3/12/2018 Monday, Tuesday, Wednesday, Thursday and Friday

Enroll

5. Once you've selected the class, click the enroll button on that row. The box below will pop up. If you register before May 1, 2018, you will qualify for the early bird discount. Use the drop down menu for you to "Select a discount (if applicable)".

| MAGHK          | THEAT                                                                     | RE                                                                       | Shows                                         | Tickets                                                                             | Classes & Camps                                                                                        | Educators                                                         | Visitors                   | f 🛩<br>Support | O 🕌<br>About |
|----------------|---------------------------------------------------------------------------|--------------------------------------------------------------------------|-----------------------------------------------|-------------------------------------------------------------------------------------|----------------------------------------------------------------------------------------------------|-------------------------------------------------------------------|----------------------------|----------------|--------------|
|                | Step 3: Class                                                             | selection(s):                                                            |                                               |                                                                                     |                                                                                                    |                                                                   |                            |                |              |
|                | To register one of the end of the ro                                      | r more students i<br>w. You'll have th                                   | for a specific<br>e option to ap              | class or camp<br>pply a discour                                                     | o, please click on the<br>it and register your o                                                       | e word "Enroll" a<br>child/children.                              | at                         |                |              |
|                | If classes are full<br>the word "Call" a<br>someone in the H              | l or have a waitli<br>at the end of a ro<br>Iducation Depart             | st or other sp<br>w. If this app<br>ment.     | ecial requirer<br>ears please ca                                                    | nents or consideration<br>11 210.227.2751 and                                                          | ons, you will see<br>l ask to speak to                            |                            |                |              |
|                | When you have the bottom of the                                           | finished registeri<br>e list.                                            | ng all studen                                 | ts for all class                                                                    | es, please click the l                                                                                 | Next Step buttor                                                  | ı at                       |                |              |
|                | Please note after<br>ENROLL STUE                                          | you click Enroll<br>ENT                                                  | /Remove the                                   | re is an additi                                                                     | onal step:                                                                                             |                                                                   |                            |                |              |
|                | With the Enroll v<br>If you do not clic<br>enrolled your ch               | window open ple<br>sk on this link yo<br>ild the class row               | ase click on<br>our child will<br>will change | the Add Child<br>NOT be enro<br>color.                                              | l Name link to comp<br>lled. After you have                                                            | lete the enrollm<br>successfully                                  | ent.                       |                |              |
|                | Grade                                                                     | Term<br>All                                                              |                                               |                                                                                     |                                                                                                    |                                                                   |                            |                |              |
|                | Cost Grade<br>\$25.00<br>\$50.00<br>\$150.00<br>\$25.00                   | Name<br>Before Care Spring<br>After Care Spring C<br>Imagination Station | ) Camp- MPAC<br>Camp-MPAC<br>-Adventure Tots  | Start Date Day       3/12/2018     Mo       3/12/2018     Mo       3/12/2018     Mo | /S<br>nday, Tuesday, Wednesday, T<br>nday, Tuesday, Wednesday, T<br>nday, Tuesday, Wednesday, T        | Thursday and Friday<br>Thursday and Friday<br>Thursday and Friday | Enroll<br>Enroll<br>Enroll |                |              |
|                | \$275.00 Second-F<br>\$275.00 Second-F<br>\$275.00 Fifth - Tw<br>\$275.00 | Enroll Stude                                                             | ent<br>count (if a                            | policable):                                                                         |                                                                                                    | nd Friday<br>Ind Friday<br>Ind Friday<br>Ind Friday               | Enroll<br>Enroll           |                |              |
|                |                                                                           | The followin<br>Acting 101 -                                             | ng students<br>MPAC (\$27                     | s have beer<br>75.00)                                                               | en olled for:                                                                                          |                                                                   |                            |                |              |
| BOUT & CONTACT | MENU                                                                      | Add Rebeka                                                               | <u>n</u> _                                    |                                                                                     | OK Cancel                                                                                              |                                                                   |                            |                |              |
|                |                                                                           |                                                                          |                                               | SDON                                                                                | ISAD                                                                                                   |                                                                   |                            |                |              |
| MAGIK          | THEAT                                                                     | RE                                                                       | Shows                                         | Tickets                                                                             | Classes & Camps                                                                                        | Educators                                                         | Visitors                   | f 🌶<br>Support | la 🚡 About   |
|                | Step 3: Class                                                             | selection(s):                                                            |                                               |                                                                                     |                                                                                                    |                                                                   |                            |                | 1111         |
|                | To register one of<br>the end of the ro                                   | or more students i<br>w. You'll have th                                  | for a specific<br>e option to a               | class or camp<br>pply a discour                                                     | o, please click on the<br>at and register your o                                                       | word "Enroll" a<br>child/children.                                | at                         |                |              |
|                | If classes are ful<br>the word "Call"<br>someone in the I                 | l or have a waitli<br>at the end of a ro<br>Education Depart             | st or other sp<br>w. If this app<br>ment.     | ecial requirer<br>ears please ca                                                    | nents or consideration<br>dl 210.227.2751 and                                                          | ons, you will see<br>l ask to speak to                            |                            |                |              |
|                | When you have<br>the bottom of the                                        | finished registeri<br>e list.                                            | ng all studen                                 | ts for all class                                                                    | es, please click the l                                                                                 | Next Step button                                                  | at                         |                |              |
|                | Please note after<br>ENROLL STUE                                          | you click Enroll<br>DENT                                                 | /Remove the                                   | re is an additi                                                                     | onal step:                                                                                             |                                                                   |                            |                |              |
|                | With the Enroll<br>If you do not clie<br>enrolled your ch                 | window open ple<br>ck on this link yo<br>ild the class row               | ase click on<br>our child will<br>will change | the Add Child<br>NOT be enro<br>color.                                              | l Name link to comp<br>lled. After you have                                                            | lete the enrollmo<br>successfully                                 | ent.                       |                |              |
|                | Grade                                                                     | Term<br>All <b>v</b>                                                     |                                               |                                                                                     |                                                                                                    |                                                                   |                            |                |              |
|                | Cost Grade<br>\$25.00<br>\$50.00<br>\$150.00                              | Name<br>Before Care Spring<br>After Care Spring C<br>Imagination Station | ) Gamp- MPAC<br>Camp-MPAC<br>1-Adventure Tots | Start Date Day       3/12/2018     Mo       3/12/2018     Mo       3/12/2018     Mo | <b>/S</b><br>nday, Tuesday, Wednesday, T<br>nday, Tuesday, Wednesday, T<br>nday, Tuesday, Wednesday, T | Thursday and Friday<br>Thursday and Friday<br>Thursday and Friday | Enroll<br>Enroll           |                |              |
|                | \$275.00 Second-F<br>\$275.00 Second-F                                    | Enroll Stude                                                             | ent                                           |                                                                                     |                                                                                                    | × Ind Friday                                                      | Enroll<br>Enroll           |                |              |
|                | \$275.00 Fifth - Tw<br>\$275.00                                           | Select a disc<br>None<br>None                                            | count (if a                                   | pplicable):<br>•                                                                    | enrolled for:                                                                                          | ind Friday<br>ind Friday                                          | Enroll<br>Enroll           |                |              |
|                |                                                                           | Add Rebekal                                                              | h <u>.</u>                                    | 250.00)                                                                             |                                                                                                    | 0/1                                                               |                            |                |              |
|                |                                                                           |                                                                          |                                               |                                                                                     | OK Cancel                                                                                              |                                                                   |                            |                |              |
| BOUT & CONTACT | MENU                                                                      |                                                                          | -                                             |                                                                                     | -                                                                                                    | 6.00                                                              |                            |                |              |

Once you've selected your discount, "Add" your camper and press "OK." The class that your student is

enrolled in will be highlighted in gray. Double check that you have enrolled your camper in the right class, and select "Next Step".

| <sup>the</sup><br>MAGłK | THE                                                                                                    | EATR                                         | E <sup>*</sup> Shows                                                           | Tickets                                             | Classes & Camps                                      | Educators                          | Visito | f 🎔 🕝 🛗<br>rs Support About |  |  |  |
|-------------------------|----------------------------------------------------------------------------------------------------|----------------------------------------------|--------------------------------------------------------------------------------|-----------------------------------------------------|------------------------------------------------------|------------------------------------|--------|-----------------------------|--|--|--|
|                         | Step 3                                                                                                    | : Class sel                                  | lection(s):                                                                    |                                                     |                                                      |                                    |        |                             |  |  |  |
|                         | To regi<br>the end                                                                                                    | ster one or r<br>of the row.                 | nore students for a spec<br>You'll have the option t                           | cific c <mark>l</mark> ass or ca<br>to apply a disc | amp, please click on the<br>ount and register your c | word "Enroll" at<br>hild/children. | t      |                             |  |  |  |
|                         | If classes are full or have a waitlist or other special requirements or considerations, you will see<br>the word "Call" at the end of a row. If this appears please call 210.227.2751 and ask to speak to<br>someone in the Education Department. |                                              |                                                                                |                                                     |                                                      |                                    |        |                             |  |  |  |
|                         | When you have finished registering all students for all classes, please click the Next Step button at the bottom of the list.                                                                                                    |                                              |                                                                                |                                                     |                                                      |                                    |        |                             |  |  |  |
|                         | Please :                                                                                                    | note after ye                                | ou click Enroll/Remove                                                         | there is an ad                                      | ditional step:                                       |                                    |        |                             |  |  |  |
|                         | ENRO                                                                                                    | LL STUDE                                     | NT                                                                             |                                                     |                                                      |                                    |        |                             |  |  |  |
|                         | With th<br>If you o<br>enrolled                                                                                                    | e Enroll wir<br>lo not click<br>l your child | ndow open please click<br>on this link your child y<br>the class row will chan | on the Add Cl<br>will NOT be e<br>nge color.        | nild Name link to compl<br>nrolled. After you have   | lete the enrollme<br>successfully  | nt.    |                             |  |  |  |
|                         | All                                                                                                    | Tade<br>▼                                    | All 🔻                                                                          |                                                     |                                                      |                                    |        |                             |  |  |  |
|                         | Cost                                                                                                    | Grade                                        | Name                                                                           | Start Date                                          | Days                                                 | -                                  |        |                             |  |  |  |
|                         | \$25.00                                                                                                    |                                              | Before Care Spring Camp- MPA                                                   | C 3/12/2018                                         | Monday, Tuesday, Wednesday, T                        | hursday and Friday                 | Enroll |                             |  |  |  |
|                         | \$50.00                                                                                                    |                                              | After Care Spring Camp-MPAC                                                    | 3/12/2018                                           | Monday, Tuesday, Wednesday, T                        | hursday and Friday                 | Enroll |                             |  |  |  |
|                         | \$150.00                                                                                                    |                                              | Imagination Station-Adventure T                                                | Tots 3/12/2018                                      | Monday, Tuesday, Wednesday, T                        | hursday and Friday                 | nroll  |                             |  |  |  |
|                         | \$275.00                                                                                                    | Second-Fifth                                 | Acting 101 - MPAC                                                              | 3/12/2018                                           | Monday, Tuesday, Wednesday, T                        | hursday and Friday                 | llorn  |                             |  |  |  |
|                         | \$275.00                                                                                                    | Second-Fifth                                 | MTM Wicked - MPAC                                                              | 3/12/2018                                           | Monday, Tuesday, Wednesday, T                        | hursday and Friday                 | Enroll |                             |  |  |  |
|                         | \$275.00                                                                                                    | Fifth - Twelfth                              | MTM Hamilton - MPAC                                                            | 3/12/2018                                           | Monday, Tuesday, Wednesday, T                        | hursday and Friday                 | Ilorn  |                             |  |  |  |
|                         | \$275.00                                                                                                    |                                              | Magikal Adventures -MPAC                                                       | 3/12/2018                                           | Monday, Tuesday, Wednesday, T                        | hursday and Friday                 | Enroll |                             |  |  |  |
|                         |                                                                                                    |                                              |                                                                                | Next Step >>                                        |                                                      |                                    |        |                             |  |  |  |

22 ) 200

6. In step 4 add your contact information. If there is another guardian or an emergency contact you'd like to add, they will go here as well. It is very helpful for the theatre to have a complete profile in case of an emergency. When you're done, hit "Next Step."

| MAGIK | THEATRE                 | Shows             | Tickets    | Classes & Campo | Educators | Visitors  | f s     | ) 🗇 🛗 |
|-------|-------------------------|-------------------|------------|-----------------|-----------|-----------|---------|-------|
|       |                         |                   |            | outboo a oumpo  | Luudutoro | . Interes | oupport |       |
|       | Step 4: Parent/Guardia  | n Information     |            |                 |           |           |         |       |
|       | First Name 🏶            | JoJanie           |            |                 |           |           |         |       |
|       | Last Name 🏶             | Moreno            |            |                 |           |           |         |       |
|       | Email Address *         | jmoreno@magiktl   | nea        |                 |           |           |         |       |
|       | Address *               | 5359 Casa Bella I | Rd         |                 |           |           |         |       |
|       |                         |                   |            |                 |           |           |         |       |
|       | City *                  | San Antonio       |            |                 |           |           |         |       |
|       | State *                 | TX                |            |                 |           |           |         |       |
|       | Zip Code 🏶              | 78249             |            |                 |           |           |         |       |
|       | Home Phone *            | 2102272757        |            |                 |           |           |         |       |
|       | Mobile Phone            |                   |            |                 |           |           |         |       |
|       | Relationship to Child   |                   |            |                 |           |           |         |       |
|       | Secondary Parent/Guardi | an                |            |                 |           |           |         |       |
|       | First Name              | Frances           |            |                 |           |           |         |       |
|       | Last Name               | Limoncelli        |            |                 |           |           |         |       |
|       | Address                 |                   |            |                 |           |           |         |       |
|       | City                    |                   |            |                 |           |           |         |       |
|       | State                   |                   |            |                 |           |           |         |       |
|       | Zip                     |                   |            |                 |           |           |         |       |
|       | Primary Phone           | 2103755458        |            |                 |           |           |         |       |
|       | Relationship to Child   |                   |            |                 |           |           |         |       |
|       | Non-Parent Emergency C  | ontact            |            |                 |           |           |         |       |
|       | First Name              | Katy              |            |                 |           |           |         |       |
|       | Last Name               | Poludniak         | 6.1        |                 |           |           |         |       |
|       | Primary Phone           |                   |            |                 |           |           |         |       |
|       | Email Address           |                   | 0          |                 |           |           |         |       |
|       |                         | Ne                | xt Step >> |                 |           |           |         |       |

7. On this page, you can give an optional donation to the theatre.

| MAGIK THEATR                                                                                                   | Shows                                                                                                 | Tickets                                        | Classes & Camps                                                              | Educators                                       | Visitors | f 🌶 🎯 🛗<br>Support About |
|----------------------------------------------------------------------------------------------------|----------------------------------------------------------------------------------------------------|------------------------------------------------|------------------------------------------------------------------------------|-------------------------------------------------|----------|--------------------------|
| Step 6 Optional D                                                                                              | onation:                                                                                              |                                                |                                                                              |                                                 |          |                          |
| Ticket sales and tuitio<br>financial support help<br>to experience LIVE t<br>donating to The Mag<br>Thank you. | on only cover a small per<br>is us to fulfill our missio<br>heatre, and nurture a love<br>ik Theatre. | rcent of our a<br>n by allowin<br>e and unders | nnual operating exper<br>g us to provide childre<br>tanding of the arts. Ple | nses. Your<br>en the opportuni<br>ease consider | ty       |                          |
| Giving Levels                                                                                                  |                                                                                                    |                                                |                                                                              |                                                 |          |                          |
| O \$50.00                                                                                                    |                                                                                                    |                                                |                                                                              |                                                 |          |                          |
| S100.00                                                                                                    |                                                                                                    |                                                |                                                                              |                                                 |          |                          |
| S250.00                                                                                                    |                                                                                                    |                                                |                                                                              |                                                 |          |                          |
| Other Amount:                                                                                                  | .00 (No comm                                                                                          | nas please)                                    |                                                                              |                                                 |          |                          |
|                                                                                                    | Ne                                                                                                    | ext Step >>                                    |                                                                              |                                                 |          |                          |

8. We're almost done! It's time to pay. Check the "Order Summary." All your classes should be listed with the discounts used. Enter your card information and hit "Process Order" to complete the registration.

| MAGłK ' | THEATRE                                                                                   | Shows                                                                                                    | Tickets                                  | Classes & Camps           | Educators | Visitors | f s<br>Support | 🕫 🕝 🛗<br>About |
|---------|-------------------------------------------------------------------------------------------|----------------------------------------------------------------------------------------------------|------------------------------------------|---------------------------|-----------|----------|----------------|----------------|
|         | Order                                                                                     | Summ                                                                                                    | ary                                      |                           |           |          |                |                |
|         | JoJanie Moreno<br>5359 Casa Bella Rd<br>San Antonio, TX 78249<br>jmoreno@magiktheatre.org |                                                                                                    |                                          |                           |           |          |                |                |
|         | Class Name<br>Rebekah<br>Acting 101 - MPAC (Discount:                                     | Early Bird Dis                                                                                                    | Class<br>scount) \$250.<br>Total: \$250. | <b>Amount</b><br>00<br>00 |           |          |                |                |
|         | Transaction Total: \$250.00                                                               |                                                                                                    |                                          |                           |           |          |                |                |
|         | Credit Card Information                                                                   | 1<br>Mariness<br>1000<br>1000 | alid credit card nu                      | mber                      |           |          |                |                |
|         | Clicking the 'Process Order' but                                                          | tton will charg                                                                                                    | e your credit                            | rder                      |           |          |                |                |

That's it! Your camper is registered! You'll receive an email receipt, and look for an email a week before your session begins with final details. You can always give us a call at (210) 227-2751 with any questions!

We'll see you at Check-In!